# Frontline Timesheet Guide

**Supervisor / Site Approver** 

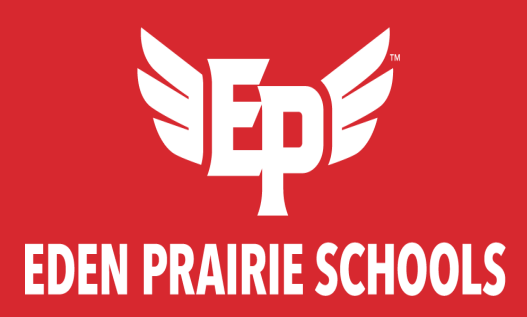

# Outline

- Behind the scenes: getting everyone paid!
- Supervisor Responsibilities
- Timesheet
- Review and Approve Timesheets (Clock Exceptions)
- Create Absences

## Behind the scenes: getting everyone paid!

#### • Timesheet Submitted/ Approved

-Hourly employees should record their work hours at the provided station (Frontline Kiosk).

-Hourly Employees are paid <u>approximately two weeks in arrears</u>. Example: Supervisors need to review the timesheets for October 16-31 for the November 15 pay date.

-Over 960 timesheets are processed per cycle.

-The district uses an auto-submit feature, so all timesheets are automatically submitted by Frontline after the each pay period.

-If not approved by the pay approvals due date (green day on the payroll calendar), the payroll team will track down supervisors to get employees paid.

- *Review and audit timesheets by payroll team*
- Lock timesheets and import data into the payroll system
- Process any adjustments (e.g., leave of absence, benefits, deductions, etc.)

### Approval delays will delay all payroll processing— payday cannot be moved!!

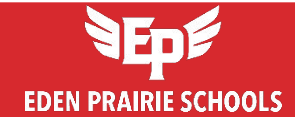

## **Supervisor Responsibilities**

#### Timesheet Corrections/ Changes

- Supervisors and site approvers should review all timesheets for accuracy before approving them.
- Run the "Clock Exceptions" report to check for missing punches:
  \*Only check the boxes for "Missed In Adjusted" and "Missed Out Adjusted".
  \*All other Exceptions can be unchecked.
- **Communicate with your employees** if corrections are needed.
- Pay is calculated based on paid hours, not total hours.

#### Approving Absence

- □ Approve all absence requests before approving timesheets.
- Once a timesheet is approved, any subsequent approved absences will not count towards paid hours.
- Ensure that the absence duration (requested hours) matches the employee's schedule hours for that day.

#### **Timesheet Deadline**

All timesheets must be approved by the end of the day on the pay approval due date (marked as a green day on the payroll calendar).

\*Earlier is better! The last date of the pay period is great!

#### Missing hours after processing payroll

- Timesheets are legal documents and must reflect the actual hours worked!
- □ If you discover missing hours after payroll has been processed, add the hours to the Miscellaneous Pay spreadsheet to be paid on the next scheduled pay date.

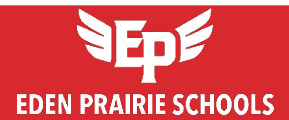

# **Timesheet**

The timesheet is organized into three main sections: Timesheet Navigation, Timesheet Details and Timesheet Job Summary.

• Timesheet Navigation (located at the top of the timesheet)

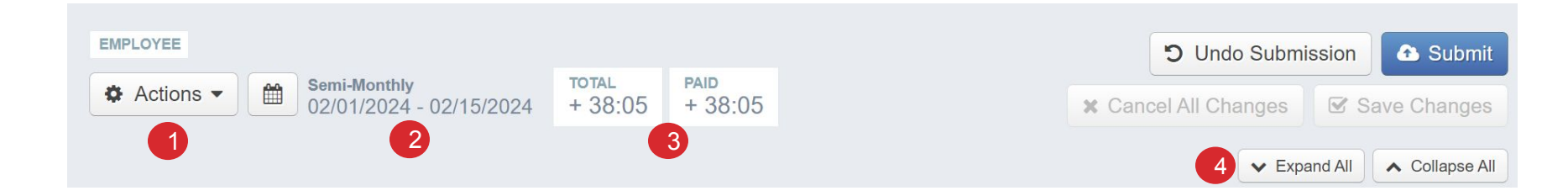

- **1.** Action Menu This allows you to review the payroll summary.
- 2. Date Range This allows you to view past timesheets by choosing a particular week or selecting a custom date range.
- **3.** Summary of Hours This shows you at a glance both hours accounted for as well as hours that are paid.
- **4.** Expanding and Collapsing Buttons These buttons will allow you to expand or collapse all the timesheets at once.

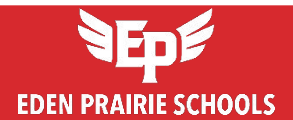

# **Timesheet**

• Timesheet Details (located at the middle of the timesheet)

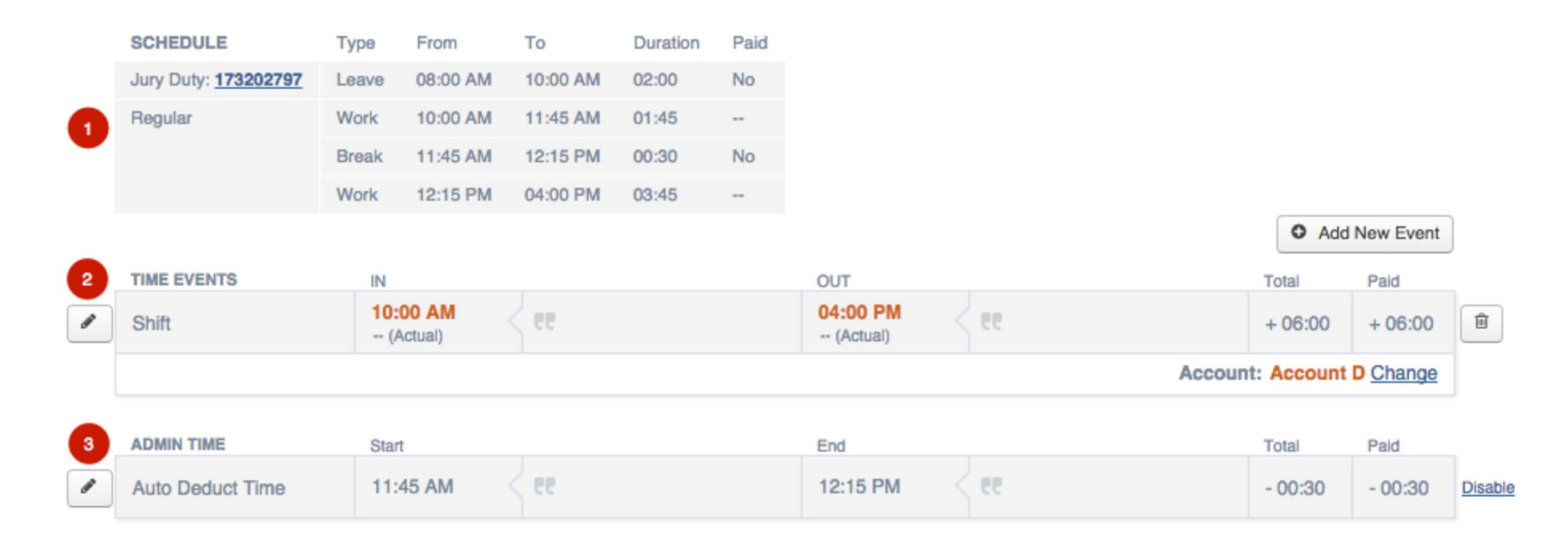

- **1. Schedule** This is the time you are expected to work in a given day.
- 2. Time Events These events are actual time worked. If there is a discrepancy, please let HR and Payroll know.
- **3.** Admin Time This is auto-deducted time, typically an unpaid break.

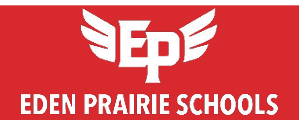

# **Timesheet**

|   | LEAVE                | From     | То       | Total   | Paid    |
|---|----------------------|----------|----------|---------|---------|
| 4 | Jury Duty            | 08:00 AM | 10:00 AM | + 02:00 | 00:00   |
| 5 | TIMESHEET COMMENT    |          |          |         |         |
|   | CC What a crazy day! |          |          | + 07:30 | + 05:30 |

- **4. Leave** This area shows the paid absence reason, a Holiday or Unpaid General.
- **5. Timesheet Comments** This is a field where optional comments can be left for the approver.
- o Timesheet Summary (located at the bottom of the timesheet)

At the bottom of the timesheet, total hours for the pay period are summarized, including hours categorized by Location, Job Type, and Event Type.

#### <u>\*Please note: Pay is calculated based on paid hours, not total hours.</u> <u>\*Please be aware of paid vs unpaid time for each employee you approve.</u>

| Semi-Monthly 02/0        | 1/2024 - 02/15/2024 | Summary     |        |        |
|--------------------------|---------------------|-------------|--------|--------|
| LOCATION                 | JOB TYPE            | TYPE        | TOTAL  | PAID   |
| Eden Prairie High School | Office Professional | Time Events | 39:05  | 39:05  |
| Eden Prairie High School | Office Professional | Admin Time  | -01:00 | -01:00 |
| Total                    |                     |             | 38:05  | 38:05  |

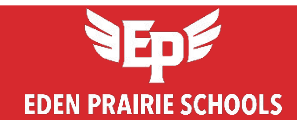

### **Clock Exceptions**

#### o Run Clock Exceptions Report

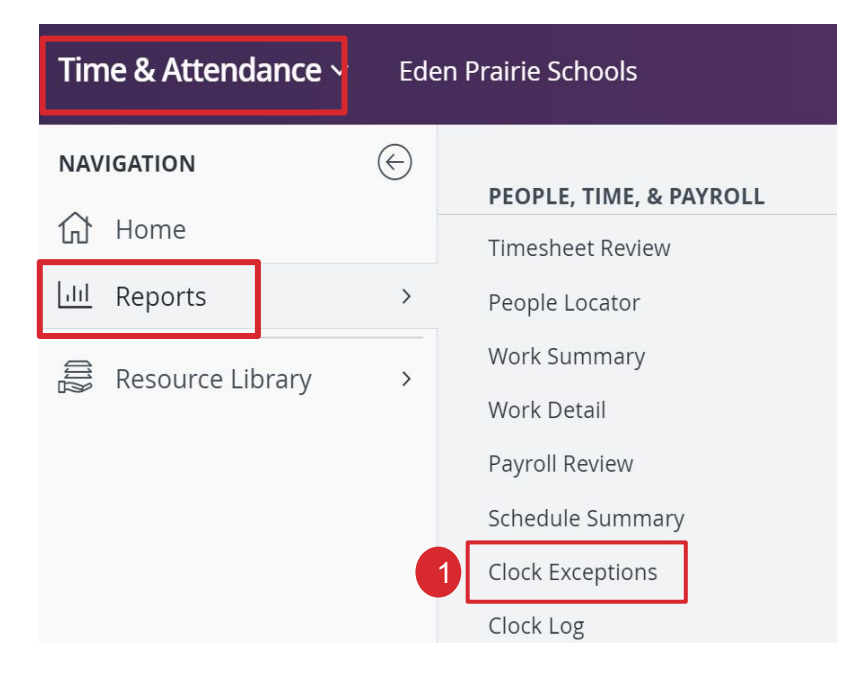

 Once logged into <u>Frontline</u>, select "Time & Attendance" from the upper left corner. Then, click on "Report" and run the "Clock Exceptions".

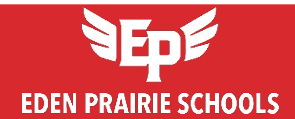

### **Clock Exceptions**

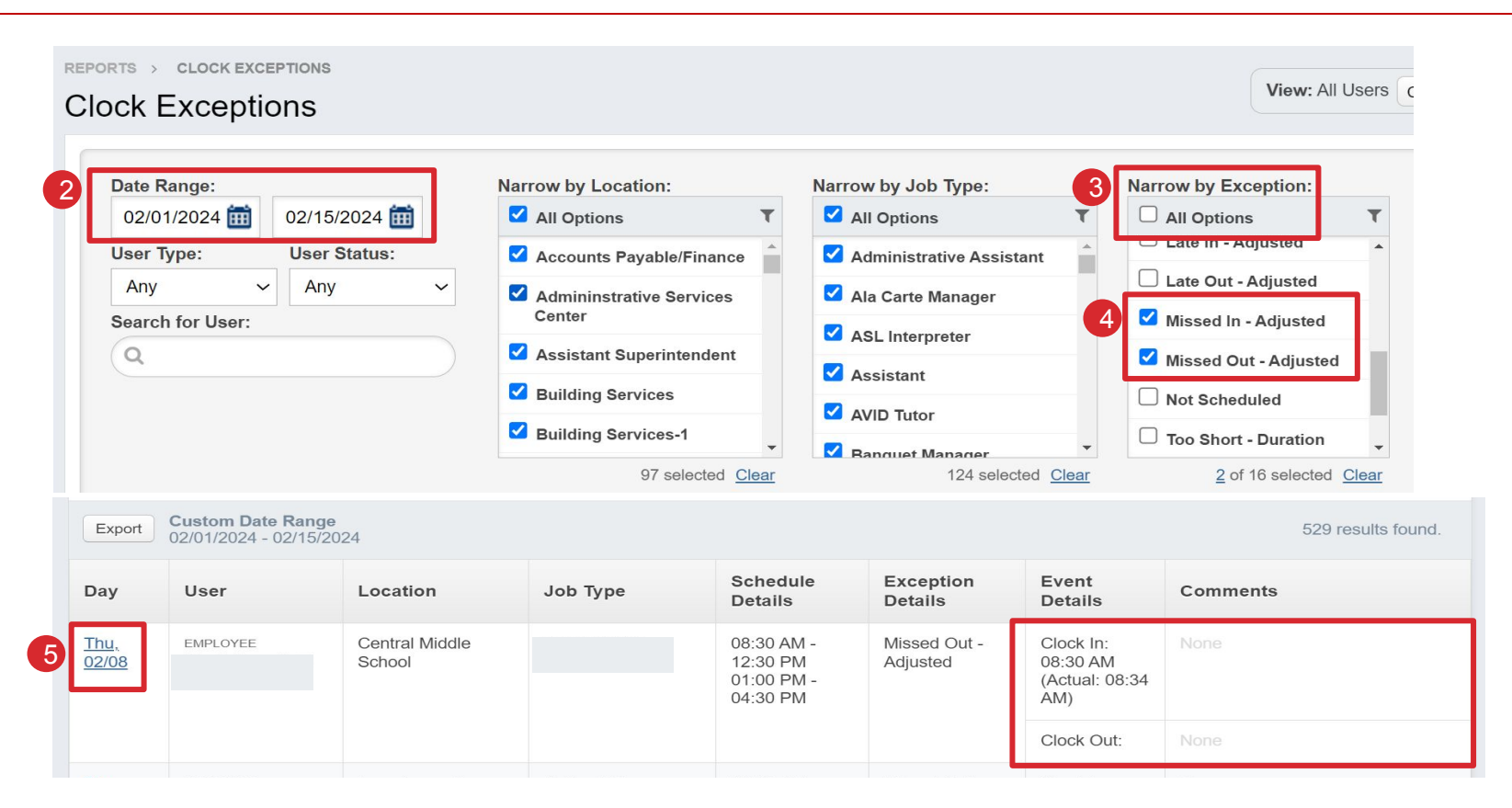

- 2. Change the date range to match the pay period you are reviewing and approving
- 3. Under "Narrow by Exception", unclick "All Options"
- 4. Select only "Missed In Adjusted" and "Missed Out Adjusted". Run Report.
- 5. Review the results and correct any missing clock-ins or clock-outs by clicking the date.

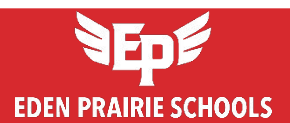

#### To review timesheets, click the "Timesheet Review" widget located under the Time & Attendance.

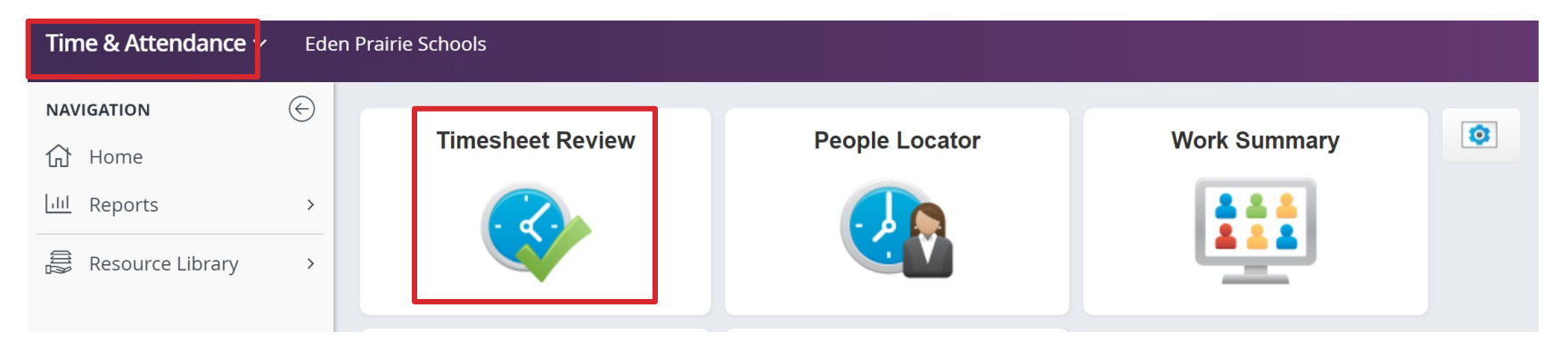

REPORTS > TIMESHEET REVIEW

#### **Timesheet Review**

| Semi-Monthly            | ~ | Outstanding T | imesheets |   |
|-------------------------|---|---------------|-----------|---|
| 02/01/2024 - 02/15/2024 | ~ | User Type:    | Status:   |   |
|                         |   | Any           | ∽ Any     | ~ |
|                         |   |               |           |   |
|                         |   |               |           |   |
|                         |   |               |           |   |

On the Timesheet Review page:

- Select the appropriate "**Date Range**" (pay period) you are approving.
- Use the filter to select "Outstanding Timesheets".
- Run report.

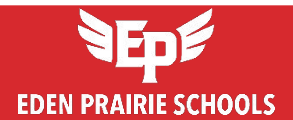

Outstanding Timesheets will display only timesheets that have not been completely approved.

| O User  |                             | Total<br>Scheduled | Total Working Time and<br>Paid Leave | Total<br>Unpaid<br>Leave | Total<br>Time | Net<br>Difference | Status  |
|---------|-----------------------------|--------------------|--------------------------------------|--------------------------|---------------|-------------------|---------|
| _ 😼 ≒ ≽ | EMPLOYEE<br>Alvarez, Brian  | 40:00              | 40:00                                | 00:00                    | 40:00         | 00:00             | Pending |
| _ 😼 ≒ ≽ | EMPLOYEE<br>Alvarez, Thomas | 40:00              | 40:00                                | 00:00                    | 40:00         | 00:00             | Pending |
| ₀ 😼 📑 😽 | EMPLOYEE<br>Baker, Deborah  | 16:00              | 00:00                                | 00:00                    | 00:00         | -16:00            | Pending |

**Total Scheduled** – This is the number of hours based on the recurring schedule. This is what the employee would have worked if all days were typical days (no absences or closed days).

**Total Working Time and Paid Leave** – This is the total time that the district will pay.

Total Time – Worked hours as well as paid absence durations count toward this time.

**Net Difference** – The difference between scheduled and total paid time. If the total time is less than the scheduled time, it shows up as negative and in red font. If the total time is more than the scheduled time, it shows up as positive and in green font.

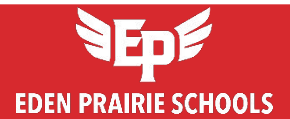

• To view daily timesheet details for an employee, click the **expand/collapse icon** next to their name. This will display a summary of their timesheet data for each day

| User       |                                   | Total<br>Scheduled | Total Worki<br>Paid | ng Time and<br>Leave                          | Total<br>Unpaid<br>Leave | Total<br>Time | Net<br>Difference | Status     |
|------------|-----------------------------------|--------------------|---------------------|-----------------------------------------------|--------------------------|---------------|-------------------|------------|
| ₀ 🗟 🗟 🗙    | EMPLOYEE<br>Alvarez, Brian        | 40:00              |                     | 40:00                                         | 00:00                    | 40:00         | 00:00             | Pending    |
| Date       | Location Details                  |                    | Total<br>Scheduled  | Total<br>Working<br>Time and<br>Paid<br>Leave | Total<br>Unpaid<br>Leave | Total<br>Time | Net<br>Differen   | ce Status  |
| 04/06/2015 | Pad Thai High<br>Cafeteria Server |                    | 08:00               | 08:00                                         | 00:00                    | 08:0          | 00 00:            | 00 Pending |
| 04/07/2015 | Pad Thai High<br>Cafeteria Server |                    | 08:00               | 08:00                                         | 00:00                    | 08:0          | 00 00:            | 00 Pending |

• To view the actual timesheet, click the corresponding icon next to the employee's name.

| 🗌 User  |                             | Total<br>Scheduled | Total Working Time and<br>Paid Leave | Total<br>Unpaid<br>Leave | Total<br>Time | Net<br>Difference | Status  |
|---------|-----------------------------|--------------------|--------------------------------------|--------------------------|---------------|-------------------|---------|
| <b></b> | EMPLOYEE<br>Alvarez, Brian  | 40:00              | 40:00                                | 00:00                    | 40:00         | 00:00             | Pending |
| ₀ 🗟 📑 😽 | EMPLOYEE<br>Alvarez, Thomas | 40:00              | 40:00                                | 00:00                    | 40:00         | 00:00             | Pending |
| ₀ 🗟 📑 😽 | EMPLOYEE<br>Baker, Deborah  | 16:00              | 00:00                                | 00:00                    | 00:00         | -16:00            | Pending |

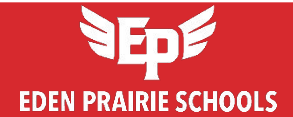

 If a timesheet displays a red flag, please review the wage codes. As long as the recorded time, over time (OT) and holiday pay are accurate, no further action is required regarding the flag.

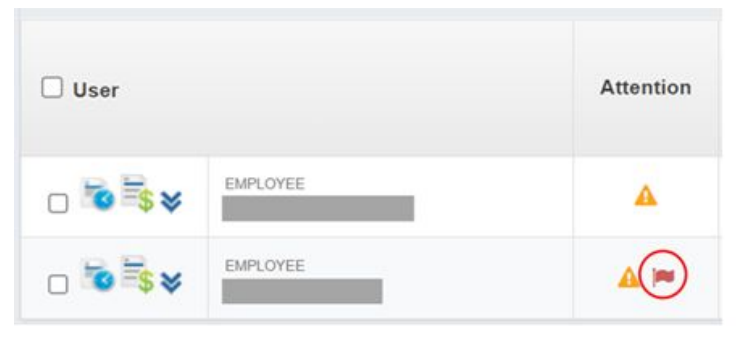

 When reviewing "Outstanding Timesheets", be sure to check the total number of timesheets. If necessary, change the display setting from 20 to "100" to view more timesheets on one page.

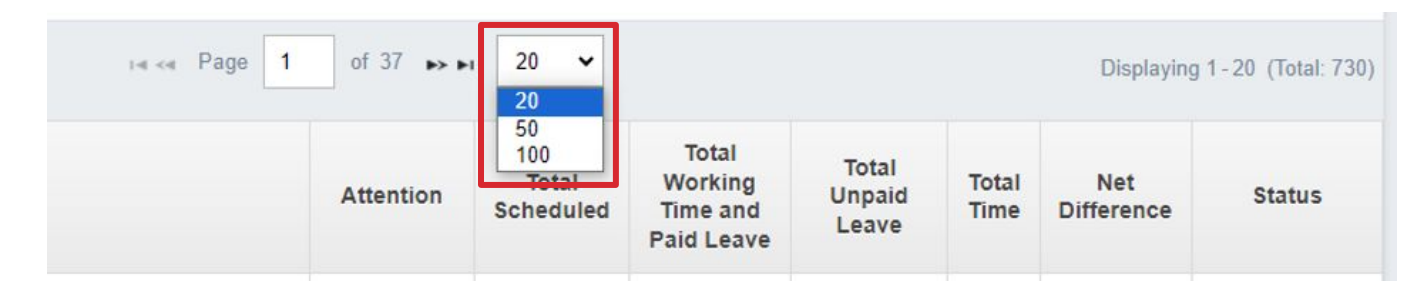

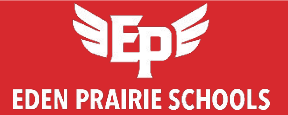

### **Approve Timesheets**

• To approve timesheets, select the employee(s) by clicking the **checkbox (user)** on the left and then click **"Approve, Reject, or Reset Timesheets**" in the top right corner.

| 🗆 User     |                           |                                        | View: All Users Change               |
|------------|---------------------------|----------------------------------------|--------------------------------------|
| <b>v 1</b> |                           |                                        | Approve, Reject, or Reset Timesheets |
| □ 🗟 📑 😽    | Date Range:               | Filter By:<br>Outstanding Timesheets   | Sort By:<br>User Name - Ascending    |
| 🖬 🗟 📑 🛠    | 02/01/2024 - 02/15/2024 ~ | User Type: User Status:<br>Any ~ Any ~ |                                      |

| Timesheet Status                                                          | ×                           |
|---------------------------------------------------------------------------|-----------------------------|
| Action: Approve Selected                                                  | ~                           |
| □ I certify that these timesheets are a recorded in the period indicated. | true statement of the hours |
| Input pin to digitally sign.                                              | ⊘ Cancel Submit             |
|                                                                           |                             |

- Once a timesheet is approved, it cannot be edited unless its status is changed back to pending.
- If changes are needed after approval, select the timesheet and choose "Reset Selected to Pending" to reopen it for edits.

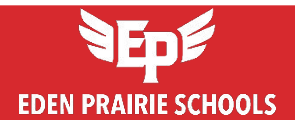

### **Create Absences**

 Supervisors and site approvers can create an absence on behalf of an employee in Frontline by navigating to: "Absence Management" > Create Absence > Select Employee.

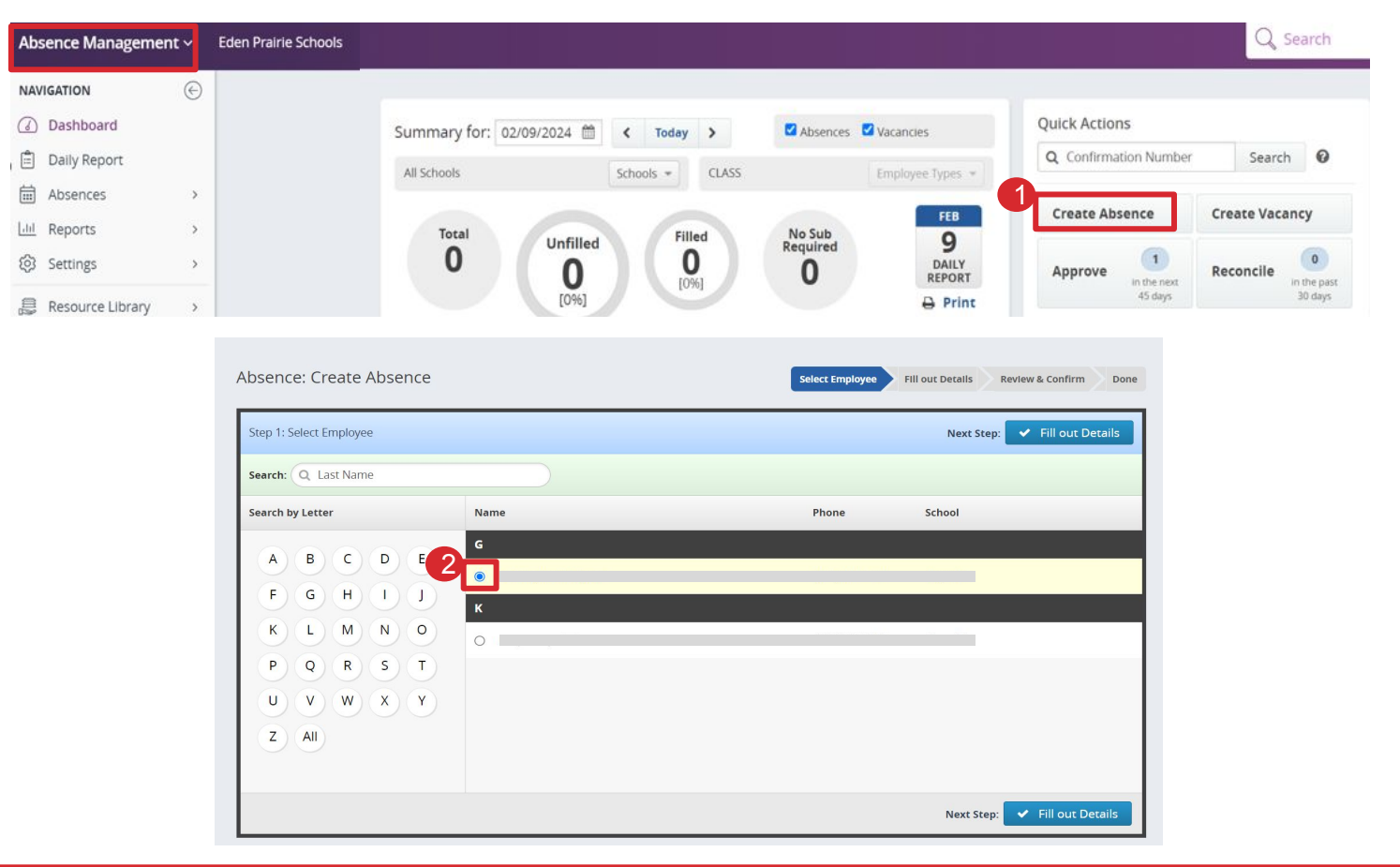

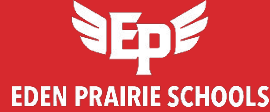

### **Create Absences**

- Ensure that the absence duration (requested hours) matches the employee's schedule hours for that day.
- If an employee has multiple schedules on the same day (e.g., 8:00am–10:00am, 2:00pm–3:30pm), click "Add New Variation" to create multiple absences separately based on their schedules.
- This prevents over-deduction from the employee's absence balance beyond the actual scheduled hours.

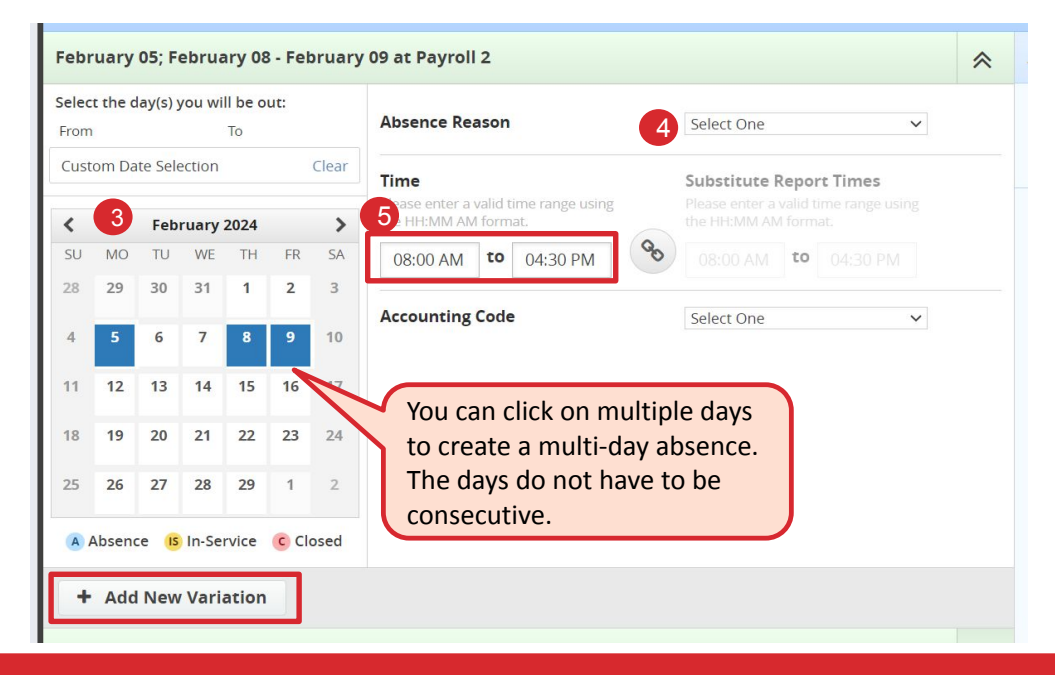

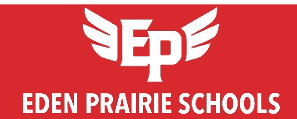

If you have any questions, please contact us.

**Sophia Park** – Payroll Coordinator T. 952-975-7080 E. Sophia Park@edenpr.k12.mn.us

**Kaye Kreps** – Payroll Specialist T. 952-975-7079 E. Kaye\_Kreps@edenpr.k12.mn.us

**Kim Gehrts** – Payroll Specialist T. 952-975-7085 E. Kimberly\_Gehrts@edenpr.k12.mn.us

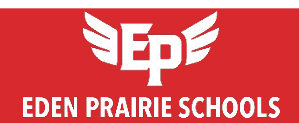

# Thank you

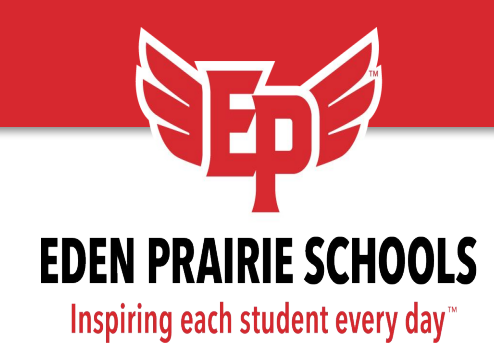